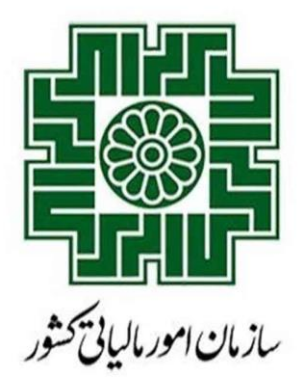

راهنماي سامانه دفاتر تجارى الكترونيكي

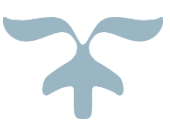

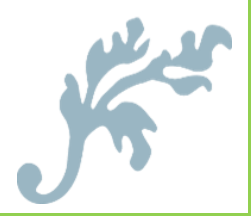

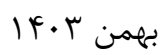

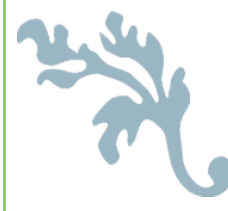

راهمای سامانه دفاتر تجاری الکترونیکی

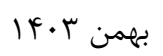

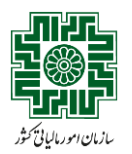

## فهرست مطالب

| ۲ | مقدمه                               |
|---|-------------------------------------|
| ۳ | مراحل کلی کار با سامانه             |
| ۴ | ورود به سامانه                      |
| ۴ | داد قال اکسا                        |
| ¢ | در مود کیپ اسسی                     |
| ۲ | دستورالعمل تذميل فايل اكسل          |
| ۵ | فرآیند بارگذاری فایل                |
| ۵ | انجام تنظيمات                       |
| ۶ | بارگذاری و پیشنمایش فایل            |
| Υ | عملیات ثبت نهایی                    |
| ۹ | مشاهده اطلاعات فایلهای بار گذاریشده |

بهمن ۱۴۰۳

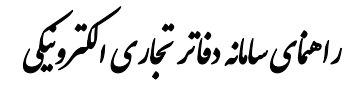

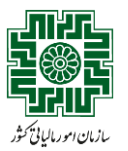

#### مقدمه

هدف از تدوین این سند، تبیین و راهنمایی مؤدیان در استفاده از سامانه دفاتر تجاری الکترونیکی، بهمنظور ارائه دفاتر پلمپشده الکترونیکی و شفافسازی فرآیندهای مرتبط است. این مستند در راستای اجرای الزامات سازمان امور مالیاتی تدوین شده و به مؤدیان کمک می کند تا با نحوه ثبت و ارسال اطلاعات در سامانه آشنا شوند.

- هدف سامانه: فراهم ساختن بسترى به منظور ارائه دفاتر تجارى به صورت الكترونيكى
- مؤدیان سامانه :کلیه اشخاص حقیقی و حقوقی که ملزم به پلمپ دفاتر قانونی خود هستند.
  - بهرەبردار سامانە :سازمان امور مالياتى كشور
- عملیات اصلی سامانه :بارگذاری فایل اکسل حاوی گردش حسابها در بازههای زمانی مشخص مطابق با اطلاعات دفاتر روزنامه
- دوره (سال) مالی الزامی برای ثبت دفاتر : سال مالی مرتبط با کلیه دفاتری که پس از ۲۳ تیر ۱۴۰۳ نزد اداره کل ثبت شرکتها و موسسات غیرتجاری، به صورت الکترونیکی پلمپ شدهاند.

راهمای سامانه دفاتر تجاری اکترونیکی

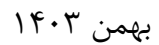

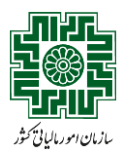

# مراحل کلی کار با سامانه

مراحل کلی کار با سامانه دفاتر تجاری الکترونیکی مطابق شکل زیر است که هر یک از گامهای آن در ادامه توضیح داده می شود.

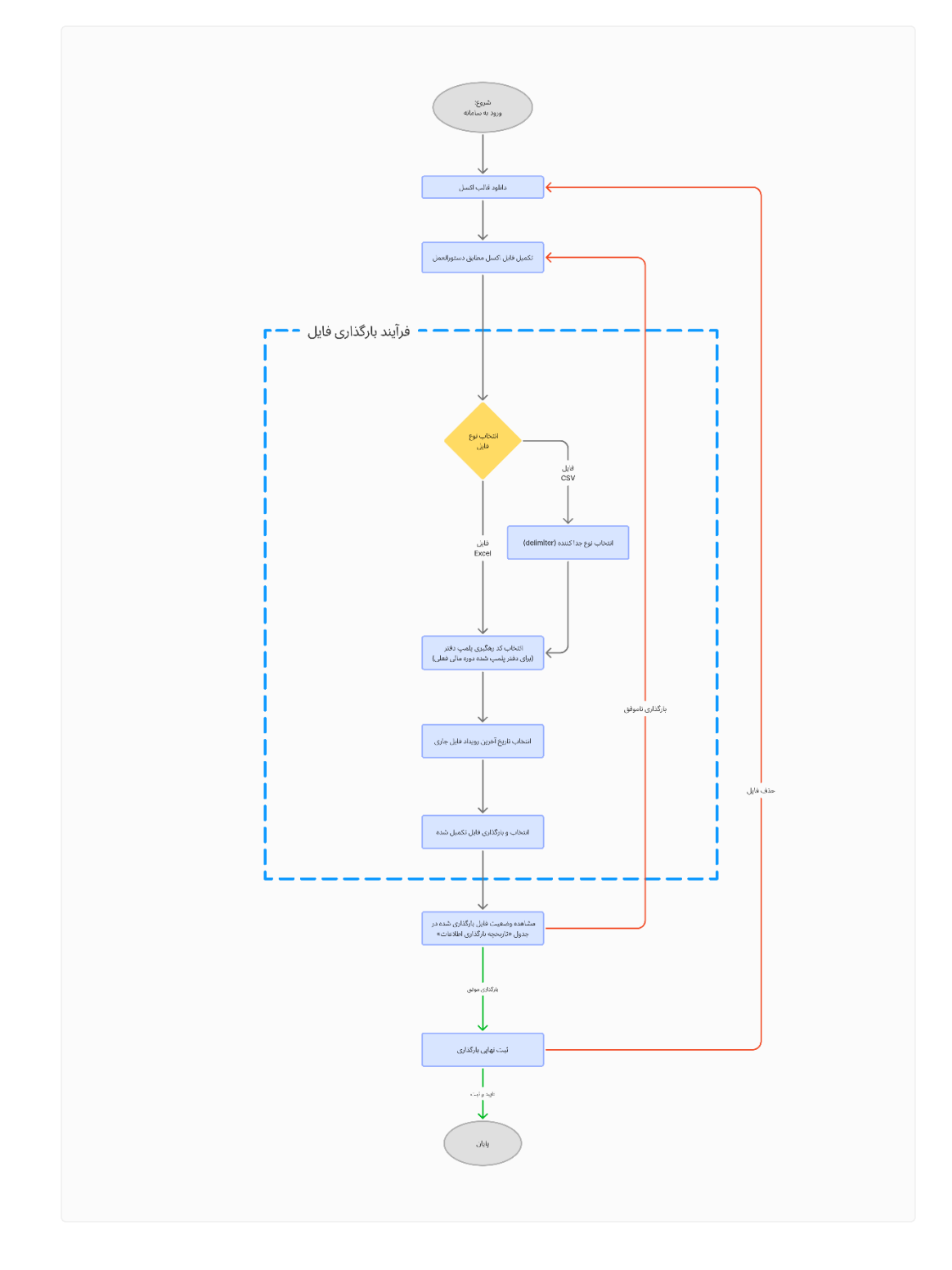

راهمای سامانه دفاتر تجاری اکترونیکی

بهمن ۱۴۰۳

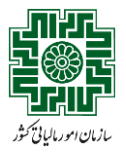

### ورود به سامانه

کاربران جهت دریافت نام مؤدی و رمز عبور ورود به سامانه دفاتر تجاری الکترونیکی، ابتدا باید به درگاه ملی خدمات الکترونیکی سازمان امور مالیاتی کشور به آدرس <u>https://my.tax.gov.ir</u> وارد شوند. سپس در صفحه نخست این درگاه، گزینه «ورود به سامانه دفاتر تجاری الکترونیکی» را انتخاب نمایند.

### دانلود قالب اكسل

قالب اکسل مطابق شکل زیر شامل اقلام اطلاعاتی میباشد که برای ارائه دفاتر تجاری الکترونیکی باید تکمیل شوند. این اقلام به ترتیب عبارتند از:

- کد حساب کل
- عنوان حساب كل
- کد حساب معین
- عنوان حساب معين
- کد حساب تفصیلی
- عنوان حساب تفصيلى
- گردش بدهکار (ریال)
- گردش بستانکار (ریال)
  - تاريخ گردش حساب

| 1  | File Home Insert Page Layout Formu | las Data Review View Help                                     |                           |                                           |                                      |                              |                      |                                                                 | 년 Shar     | re ~ |
|----|------------------------------------|---------------------------------------------------------------|---------------------------|-------------------------------------------|--------------------------------------|------------------------------|----------------------|-----------------------------------------------------------------|------------|------|
|    | Copy →<br>Paste → Format Painter   | 12 • A* A* ≡ ≡ ≡ ≫ • > *<br>• <u>◊</u> • <u>A</u> • ≡ ≡ ≡ ≡ ≡ |                           | Conditional Format     Formatting ~ Table | Normal Bad<br>Bad<br>Neutral Calcula | Good *<br>stion Check Cell = | Insert Delete Format | ∑ AutoSum ~ Av<br>Fill ~ Sort & Find<br>Clear ~ Filter ~ Select | Add-ins    |      |
|    | Clipboard 5 Font                   | Fu Align                                                      | ment 🔂 Numb               | ber 15                                    | Styles                               |                              | Cells                | Editing                                                         | Add-ins    |      |
| A  | 2 $\sim$ $  \times \sqrt{f_x}  $   |                                                               |                           |                                           |                                      |                              |                      |                                                                 |            | ~    |
| î. | 1                                  | Н                                                             | G                         | F                                         | E                                    | D                            | С                    | В                                                               | А          |      |
| L  | تاریخ گردش حساب                    | گردش بستانکار (میلیون ریال)                                   | گردش بدهکار (میلیون ریال) | عنوان حساب تفصيلي                         | کد حساب تفصیلی                       | عنوان حساب معين              | کد حساب معین         | عنوان حساب کل                                                   | کد حساب کل | 1    |
| L  |                                    |                                                               |                           |                                           |                                      |                              |                      |                                                                 |            | 2    |
| L  |                                    |                                                               |                           |                                           |                                      |                              |                      |                                                                 |            | 3    |
| L  |                                    |                                                               |                           |                                           |                                      |                              |                      |                                                                 |            | 4    |
|    |                                    |                                                               |                           |                                           |                                      |                              |                      |                                                                 |            | 5    |

# دستورالعمل تكميل فايل اكسل

قالب اکسل دانلود شده باید مطابق با دستورالعمل تکمیل اطلاعات دفاتر تجاری الکترونیکی تکمیل شود. مؤدیان پس از کلیک بر روی دکمه **بارگذاری فایل**، با صفحهای با عنوان «بارگذاری قالب» مواجه میشوند. در این صفحه دستورالعملهای تکمیل فایل اکسل به شرح زیر ارائه شده است:

- اطلاعات فقط باید در یک شیت اکسل قرار گیرد.
- عنوان و ترتيب ستونها بايد مطابق قالب سامانه باشد.

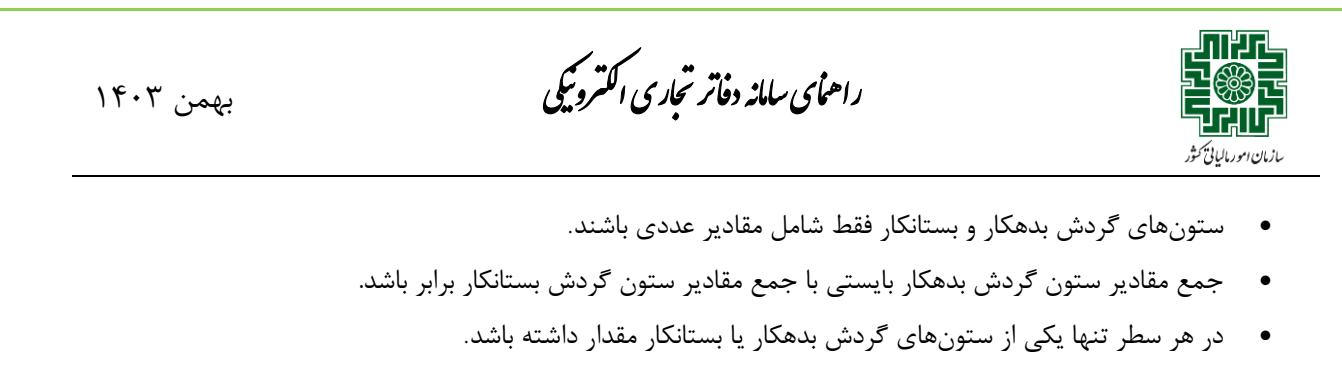

- فایلهایی با **بیش از ۱۰۰۰ رکورد** باید به فرمت CSV بارگذاری شوند.
- فرمت تاریخ گردش باید به شکل ۲۷۲۲/MM/DD باشد. مثال: ۱۴۰۳/۱۲/۲۰
- تاریخ گردش هر سطر (رکورد) باید در محدوده بازه زمانی گردش حساب ها قرار داشته باشد، به گونه ای که پس از تاریخ شروع و پیش از تاریخ پایان این بازه باشد.

این دستورالعملها در شکل زیر با کادر قرمز رنگ مشخص شده است.

| $\leftrightarrow$ $\rightarrow$ $\mathcal{O}$ ( $\mathfrak{s}$ dafater-tejari.tax.gov.ir/tax-files/list/i | index        |                                                                                                    |              | ■ ☆ ひ   去 ⑧ ÷                                        |
|----------------------------------------------------------------------------------------------------|--------------|----------------------------------------------------------------------------------------------------|--------------|------------------------------------------------------|
| شیوه ترم افزار گستر آسیا                                                                                  |              | ر تجاری الکترونیکی                                                                                                    | سامانه دفاتر | سازمار امورمالیانی کنتور<br>مارند نناوری های مالبانی |
| سوالات متدلول تغيير رمز عبور راهنماي سامانه                                                               | ارتياط يا ما |                                                                                                    |              | 1۴۰۳/۱۲/۲۷ 🚞                                         |
|                                                                                                    |              | باركذارى قالب                                                                                                    |              |                                                      |
| دانلود قالب اکسل بارگذاری قابل                                                                            |              | دستورالعمل                                                                                                    |              |                                                      |
|                                                                                                    |              | <ul> <li>اطلاعات بایستی تنها در یک (صفحه) شیت اکسل قرار داشته باشند.</li> <li>عنوان و ترتیب ستونها باید دقیقا مطابق با قالب اکسل باشد.</li> </ul>                                        |              |                                                      |
|                                                                                                    | 1.11         | <ul> <li>ستونهای گردش بدهکار و گردش بستانکار فقط باید دارای مقادیر عددی باشند.</li> </ul>                                                                                                | The ite      | and the second                                       |
| Guite                                                                                                    | ہ میں        | <ul> <li>برای هر معفر، باید نبه یدی از ستونهای دردش بدهتار و دردش بستاندار دارای مقدار باسد.</li> <li>فایل هایی که بیش ۱۹۰۰ رکورد دارند، را حتما به صورت ۵۶۷ بازگذاری نمایید.</li> </ul> | سال مالی     | ند رهنیری دفتر تبنی                                  |
| <u>ل</u>                                                                                                  | ر شده        | <ul> <li>تاریخ گردش در هر سطر بایستی با فرمت YYYY/mm/dd باشد. برای مثال: ۱۴۰۳/۱۲/۲۰</li> </ul>                                                                                           | F=F/17/79    | IVOAFIA900PAV9959FP                                  |
| <u>ک</u>                                                                                                  | بده          | <ul> <li>تاریخ گردش در هر سطر ((گورد)، بایستی داخل بازه زمانی گردش حسابها (بعد از شروع بازه و قبل از انتهای بازه زمانی گردش حسابها) فایل باشد.</li> </ul>                                | FoF/11/19    | 1YDAF1A900YAY9959FY                                  |
| Ł                                                                                                    | ر شده        | نوع فایل*                 سال مالیانی - کد رهگیری پلمپ دفتر   تاریخ آخرین رویداد فایل جاری*     سال مالی (منتهی به)                                                                      | F=F/17/19    | IY&XFIX9007XY9959FY                                  |
| <u>ل</u>                                                                                                  | 124          | اکسل ۷                                                                                                    | F=F/IY/Y9    | 1YQAF1A900YAY9959FY                                  |
| <u>ل</u>                                                                                                  | ر شده        |                                                                                                    | FoF/11/19    | IVOAFIA900YAV9959FY                                  |
| 土                                                                                                    | a407.        |                                                                                                    | F=F/17/19    | 170AF1A9007A79959FY                                  |
| ±                                                                                                    | اموفق 🕕      | · 🕞 🛛 🔊                                                                                                    | FoF/17/79    | 170AF1A9007A79959FY                                  |
| <u>ل</u>                                                                                                  | رشده         | فایل مورد نظر را کشیده و در این محل رها کنید. در غیر اینصورت                                                                                                    | FoF/17/19    | 1Y0AF1A900YAY9959FY                                  |
| <u>ل</u>                                                                                                  | بنده         | انتخاب كنيد                                                                                                    | FoF/11/19    | IYAAFIA900YAY99F9FY                                  |
| ك.                                                                                                    |              |                                                                                                    | F=F/11/19    | 1407E174****                                         |
|                                                                                                    |              | التصراف ارسال                                                                                                    |              |                                                      |
|                                                                                                    |              |                                                                                                    |              |                                                      |
|                                                                                                    |              |                                                                                                    |              |                                                      |
|                                                                                                    |              |                                                                                                    |              |                                                      |
|                                                                                                    |              | م مواقعة من المراجع معامل المراجع المراجع المراجع المراجع من المراجع من المراجع من المراجع من المراجع                                                                                    |              |                                                      |

فرآيند بارگذاري فايل

#### انجام تنظيمات

مؤدی باید قبل از بارگذاری، تنظیمات زیر را وارد کند:

- نوع فایل: اکسل یا CSV
- فرمت جداکننده (Delimiter) فقط در صورت انتخاب فرمت CSV
  - تاریخ انتهای بازه زمانی گردش حسابها
  - کد رهگیری دفتر پلمپشده (از لیست قابل انتخاب است)

موارد مربوط به تنظیمات فایل که مؤدی باید مشخص کند در شکل زیر داخل کادر قرمز رنگ مشخص شده است.

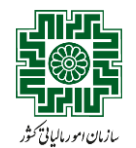

راهمای سامانه دفاتر تجاری اکترونیکی

بهمن ۱۴۰۳

| KMPlayer                                                                                      |                                                                                                    |                                                       |
|-----------------------------------------------------------------------------------------------|----------------------------------------------------------------------------------------------------|-------------------------------------------------------|
| $\label{eq:constraint} \leftarrow \ \rightarrow \ \ C  \  \  \  \  \  \  \  \  \  \  \  \  \$ |                                                                                                    | ■ ☆ ひ L 子 @ :                                         |
| شیوه نرم افزار گستر آسیا (ا                                                                   | سامانه دفانر نجارى الكنرونيكي                                                                                                    | سازمار امورمالیانے کننبور<br>معاون نناوری های مالیانی |
| ارتباط با ما سوالات متداول تغییر رمز عبور راهتمای سامانه                                      | بالكذار برفائب                                                                                                    | ۱۴۰۳/۱۲/۲۷ 🚞                                          |
| July of 1551                                                                                  |                                                                                                    |                                                       |
|                                                                                               | دستورانعمل<br>• اطلاعات بایستی تنها در یک (صفحه) شیت اکسل قرار داشته باشند.                                                                               |                                                       |
|                                                                                               | <ul> <li>عنوان و ترتيب ستونها بايد دقيقا مطابق با قالب اكسل باشد.</li> <li>حجله گرفت محكم گرفت حالك انتخاب در اله تند محمد بافترد.</li> </ul>             |                                                       |
| ی فایل مملیات                                                                                 | <ul> <li>سال مالی</li> <li>برای هر سطر، باید تنها یکی از ستونهای گردش بدهکار و گردش بستانکار دارای مقدار باشد.</li> </ul>                                 | کد رهگیری دفتر ثبتی                                   |
| اشده ا                                                                                        | • قابل,هایی که بیش ۱۹۰۰ رکورد دارند، را حتما به صورت ۲۵۷ بارگذاری نمایید.<br>۲۰. تاریخ گدش در ه سط ناست. را فرمت VYY/mm/dd ناشد. برای مثال : ۲۹/۲۲/۲۹     | 140XE1X9002XV9959E2                                   |
| يده 🕹                                                                                         | <ul> <li>تاریخ کردش در هر سطر (رکورد)، بایستی داخل بازه زمانی گردش حسابها (بعد از شروع بازه و قبل از انتهای بازه زمانی گردش حسابها) فایل باشد.</li> </ul> | IYOAFIA9=oYAY9999FY                                   |
| ر شده                                                                                         | ۴۰۴/۱۲/۲۹ نوع فایل* سال مالی (منتهی به) کد رهگیری پلمپ دفتر تاریخ آخرین رویداد فایل چاری* سال مالی (منتهی به)                                             | 1407£17600£VAAddet                                    |
| شده 🕹                                                                                         |                                                                                                    | 140XE1X900XXX9959EX                                   |
| . شده                                                                                         | FeF/IY/Y9                                                                                                    | 1Y0XF1X900YXY9959FY                                   |
| <u>L</u>                                                                                      | ۴۰/۱۲/۱۹ نوع جدا کنده <sup>ه</sup>                                                                                                    | 170721700277748842                                    |
| اموفق 🔘                                                                                       | ₩                                                                                                    | 140XE1X9002X14959E2                                   |
| يشده الم                                                                                      | Lis F/I/Y9                                                                                                    | 1YDXF1X900YXV9959FY                                   |
| <u>ئ</u>                                                                                      | ۳۶/۱۲/۲۹ میں کان<br>محمد کان                                                                                                    | 140761740-0426466                                     |
|                                                                                               | دوسته<br>اسپیس قایل مورد نظر را کشیده و در این محل رها کنید. در غیر اینصورت                                                                               | IVOAFIA900FAY9999FF                                   |
|                                                                                               | التحاب كيد                                                                                                    |                                                       |
|                                                                                               |                                                                                                    |                                                       |
|                                                                                               | الصراف ارسال                                                                                                    |                                                       |
|                                                                                               |                                                                                                    |                                                       |
|                                                                                               | کنیه حقوق این مامانه متعقق به سازمان هور مانیایی نشور می نامد.<br>                                                                                        |                                                       |
|                                                                                               |                                                                                                    |                                                       |

#### بارگذاری و پیشنمایش فایل

در این مرحله مؤدی فایل مورد نظر خود را بارگذاری میکند. برای بارگذاری موفق، رعایت نکات زیر را در نظر داشته باشید:

- تنها فایلهای با فرمت **اکسل یا CSV** پذیرفته میشوند.
- ترتيب و عنوان ستونها مطابق با فايل قالب اكسل رعايت شود و تغيير داده نشود.
- در صورتی که نوع فایل (اکسل یا CSV) انتخاب شده با گزینه تعیین شده در مرحله قبل مطابقت نداشته باشد، سامانه از بار گذاری آن جلوگیری می کند.

پس از بارگذاری، ۱**۰ سطر اول فایل بهعنوان پیشنمایش نمایش داده می شود**. محدوده مرتبط با بارگذاری فایل و پیش نمایش آن در شکل زیر با کادر قرمز رنگ مشخص شده است. پس از اطمینان از صحت اطلاعات فایل و تنظیمات مورد نظر، مؤدی روی دکمه ارسال کلیک کرده و فایل را ارسال می کند.

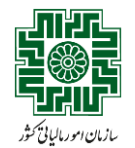

راهمای سامانه دفاتر تجاری الکترونیکی

بهمن ۱۴۰۳

| → Ø S dafater-tejari.tax.gov.ir/tax-files | i/list/index       |                              |                                                                        |                                                                                     |                                                                                |              | 「二日日日日日日日日日日日日日日日日日日日日日日日日日日日日日日日日日日日日                 |
|-------------------------------------------|--------------------|------------------------------|------------------------------------------------------------------------|-------------------------------------------------------------------------------------|--------------------------------------------------------------------------------|--------------|--------------------------------------------------------|
| شیوه نرم افزار گستر آسیا                  |                    |                              | نکار دارای مقدار باشد.<br>بایید.                                       | ی از ستونهای گردش بدهکار و گردش بستا<br>نورد دارند، را حنما به صورت CSV بارگذاری نه | <ul> <li>برای هر سطر، باید تنها یک</li> <li>فایلهایی که بیش ۱۰۰۰ رک</li> </ul> | سامانه دف    | ای ساز مار امورمالیائے کتنور<br>سازن ناوری های عالیاتی |
| ت متذاول تغییر رمز عبور راهنمای سامانه    | ارتباط يا ما سوالا | ئردش حسابها) فایل باشد.      | ملال: ۲۴۰۴/۱۲/۴۹<br>بها (بعد از شروع بازه و قبل از انتهای بازه زمانی آ | یستی با فرمت YYYY/mm/dd باشد. برای<br>رکورد)، بایستی داخل بازه زمانی گردش حساء      | <ul> <li>تاریخ گردش در هر سطر با</li> <li>تاریخ گردش در هر سطر (</li> </ul>    |              | ١٢٥٣/١٢/٢٧ 🖀                                           |
|                                           |                    | سال مالی (منتهی به)          | فتر تاريخ آخرين رويداد فايل جارى*                                      | سال مالیاتی - کد رهگیری پلمپ د                                                      | نوع فايل*                                                                      |              |                                                        |
| دانلود فالب اکسل بارگذاری فایل            |                    |                              | 1F+F/1Y/Y9                                                             | 248149++249999964 - 16+6 U                                                          | اكسل                                                                           |              |                                                        |
|                                           |                    |                              |                                                                        |                                                                                     |                                                                                |              |                                                        |
| عمليات                                    | ی فایل             |                              |                                                                        |                                                                                     |                                                                                | سال مالی     | کد رهگیری دفتر ثبتی                                    |
| Ł                                         | ی شدہ              | Electronics_books_template.  | xlsx                                                                   |                                                                                     |                                                                                | FoF/17/79    | 140XE1X9007XV9959EF                                    |
| Ł                                         | بده                | ا»<br>ری موفق                | 81.59 🗍<br>1.1554                                                      |                                                                                     |                                                                                | F=F/11/19    | IYDAFIA900YAY9999FY                                    |
| L                                         | و شده              |                              |                                                                        |                                                                                     |                                                                                | F=F/17/19    | 140XE1X900LXA4854EL                                    |
| <u>L</u>                                  | ر شده              | پیش نمایش                    |                                                                        |                                                                                     |                                                                                | F=F/11/19    | IYQXFIX9007XY9959FY                                    |
| .4.                                       | , شده              |                              |                                                                        |                                                                                     |                                                                                | FoF/11/19    | IVQAF1A9007AV9959FY                                    |
|                                           |                    |                              |                                                                        |                                                                                     |                                                                                | FoF/11/19    | IVQXF1X900YXV9959FY                                    |
| 1                                         | • minut            |                              |                                                                        |                                                                                     | Sneed                                                                          | E.E/14/49    | 10045149-2440996952                                    |
|                                           | 6 000              | A                            | В                                                                      | C                                                                                   | D                                                                              | Carl and C   |                                                        |
| <u> </u>                                  | و شده              | کد حساب کل 1                 | عنوان حساب کل                                                          | گذ حساب معین                                                                        | ن حساب معين                                                                    | F=F/1F/T4    | IYDAFIA100FAY11F1FF                                    |
| Ł                                         | مده                | 2 11                         | موجودی نقد و بانک                                                      | 1101                                                                                | زد بانکها-ریالی<br>انکار ال                                                    | F=F/11/19    | 170AF1A9007AV9959FY                                    |
|                                           | 7.50               | 3 11                         | موجودی نقد و بانک                                                      | 1101                                                                                | زد بانگها÷ریالی<br>در انکیل بال                                                | E. E. /1V/VG | WALKING                                                |
| <u></u>                                   |                    | 5 11                         | موجودی نقد و بانک                                                      | 1101                                                                                | رد بانکها ریانی<br>دد بانکها-ریالی                                             | Station v    | THWAT IA REFAT TO ITT                                  |
|                                           |                    | 6 11                         | موجودی نقد و بانک                                                      | 1101                                                                                | رد بانکها-ر بالی                                                               |              |                                                        |
|                                           |                    | 7 11                         | موجودی نقد و بانک                                                      | 1104                                                                                | صندوق-ريالي                                                                    |              |                                                        |
|                                           |                    | 8 12                         | سرمایه گذاریهای کوتاه مدت                                              | 1205                                                                                | گذاری کوتاه مد                                                                 |              |                                                        |
|                                           |                    | 9 13                         | ننیهای تجاری و سایر دریافتنی                                           | 1312 دريافت                                                                         | دریافتنی تجاری                                                                 |              |                                                        |
|                                           |                    | 10 13                        | ننبهای تجاری و سایر دریافتنی                                           | 1312 دريامة                                                                         | دریافتنی تجاری                                                                 |              |                                                        |
|                                           |                    | انصراف                       |                                                                        |                                                                                     |                                                                                |              |                                                        |
|                                           |                    | Convictor & V.VA Ironian Mat | and Tax Administration (INTA) All sigh                                 | to recorded ID INV 9115 1611 Dross                                                  | rear Chromal SID-FP                                                            |              |                                                        |

### عملیات ثبت نہایی

پس از ارسال فایل؛ مشابه شکل زیر در صفحه اصلی سامانه، مؤدی جدولی به نام «تاریخچه بارگذاری اطلاعات» حاوی فایلهای بارگذاری شده را مشاهده میکند که هر سطر آن شامل اطلاعات زیر میباشد:

- کد رهگیری دفتر پلمپشده
  - تاريخ پايان سال مالى
- بازہ زمانی گردش حسابھا
  - تاریخ بارگذاری فایل
- وضعیت فایل بارگذاری شده (عدم بارگذاری، بارگذاری موفق، در حال پردازش)
  - آیکون هشدار (!) برای نمایش خطاهای مربوط به بارگذاری
- دکمه ثبت نهایی و آیکون دانلود برای دانلود فایل بارگذاری شده توسط مؤدی

وضعیت آخرین فایل بارگذاری شده، در سطر اول این جدول قابل مشاهده است. در صورت مشاهده وضعیت بارگذاری موفق در ستون وضعیت فایل، مؤدی بایستی بر روی دکمه ثبت نهایی کلیک کند. دکمه مورد نظر در شکل زیر با کادر قرمز رنگ مشخص شده است.

راهمای سامانه دفاتر تجاری اکترونیکی

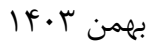

| سازمان امور مالیانی کثور |
|--------------------------|

| التنور         التنور         التنور العار الجاري الكارتونيكي         الترابط العار الجاري الكارتونيكي           موسر معار الجاري الكارتونيكي         الترابط العار الجاري الكارتونيكي         الترابط العال الجاري العار الجاري الكارتونيكي         الترابط العال الحالي الحالي الحالي الحالي           معار المعار الجاري الترابط العالي الترابط العالي الحالي         الترابط العالي الحالي         الترابط العالي الحالي         الترابط العالي الحالي الحالي           معار المعار الحالي الحالي         معار الحالي الحالي الحالي الحالي         الترابط الترابط الحالي         الترابط الترابط الحالي الحالي           معار الحالي الحالي         معار الحالي الحالي الحالي         الترابط الترابط الحالي الحالي         الترابط الترابط الحالي الحالي           معار الحالي الحالي الحالي الحالي الحالي         معار الحالي الحالي الحالي الحالي الحالي الحالي الحالي         الترابط الترابط الترابي الحالي الحالي الحا                                                                                                    | این ایر امورمالیانی کنیور<br>عاون ناوری های عاقانی<br>۱۴۹۰/۱۲/۲۷ 🗮 | سامانه دفانر نجاری الکترونیکی             |                                                | ارتباط با ما سوالا | شيوه نرم افزار گستر آسيا 🕛                |
|----------------------------------------------------------------------------------------------------|--------------------------------------------------------------------|-------------------------------------------|------------------------------------------------|--------------------|-------------------------------------------|
| الرابط الرابط الرابط الرابط الرابط الرابط الرابط الرابط الرابط الرابط الرابط الرابط الرابط الرابط الرابط المحكم المحكم المح<br>المحكم المحكم المحكم المحكم المحكم المحكم المحكم المحكم المحكم المحكم المحكم المحكم المحكم المحكم المحكم المحكم المحكم المحكم المحكم المحكم المحكم المحكم المحكم المحكم المحكم المحكم المحكم المحكم المحكم المحكم المحكم المحكم المحكم المحكم المحكم المحكم المحكم المحكم المحكم المحكم المحكم المحكم المح<br>المحكم المحكم المحكم المحكم المحكم المحكم المحكم المحكم المحكم المحكم المحكم المحكم المحكم المحكم المحكم المحكم المحكم المحكم المحكم المحكم المحكم المحكم المحكم المحكم المحكم المحكم المحكم المحكم المحكم المحكم المحكم المحكم المحكم ا                       | 1F+F/1Y/YY 🚔                                                       |                                           |                                                | ارتياط يا ما سوالا |                                           |
| المال المالي         المالي المالي         المالي المالي         المالي المالي         المالي المالي         المالي المالي         المالي                                                                                                    |                                                                    |                                           |                                                |                    | لات منداول تغییر رمز عبور راهنمای مناماته |
| الانجي الأثاري اللاتات         الزيجي الأثاري اللاتات           المال على منتهى إلى المال على منتهى إلى المال الله على المعام المالي الله الله على المعام المالي الله الله الله الله الله الله الله ا                                                                                                    |                                                                    |                                           |                                                |                    | دانلود قائب اکسل بارگذاری فایل            |
| س         سال مالی متنوی به         لزرخ بازگذاری قابل         رخمین قابل         معلیات           ۱۹۷۱         ۱۹۷۱         ۱۲٫۲۲٫۶۶٫٫٫٫٫٫٫٫٫٫٫٫٫٫٫٫٫٫٫٫٫٫٫٫٫٫٫٫٫٫٫                                                                                                    |                                                                    | تاريخچه با                                | ذارى اطلاعات                                   |                    |                                           |
| الالحال         الالحال         المعنولين         المعنولين         المعنولي         المعنولين         المعنولين         المعنولين         المعنولين         المعنولين         المعنولين         المعنولين         المعنولين         ا                                                                                                    | کد رهگیری دفتر ثبتی 🛛 سال مالی منتهی به                            | سال مالی منتهی به تاریخ مانده حساب ها     | تاریخ بارگذاری فایل                            | وضعيت فايل         | عمليات                                    |
| ۲۰۲۵         ۲۰۲۵         ۲۰۲۵         ۲۰۲۵         ۲۰۲۵         ۲۰۲۵         ۲۰۲۵         ۲۰۲۵         ۲۰۲۵         ۲۰۲۵         ۲۰۲۵         ۲۰۲۵         ۲۰۲۵         ۲۰۲۵         ۲۰۲۵         ۲۰۲۵         ۲۰۲۵         ۲۰۲۵         ۲۰۲۵         ۲۰۲۵         ۲۰۲۵         ۲۰۲۵         ۲۰۲۵         ۲۰۲۵         ۲۰۲۵         ۲۰۲۵         ۲۰۲۵         ۲۰۲۵         ۲۰۲۵         ۲۰۲۵         ۲۰۲۵         ۲۰۲۵         ۲۰۲۵         ۲۰۲۵         ۲۰۲۵         ۲۰۲۵         ۲۰۲۵         ۲۰۲۵         ۲۰۲۵         ۲۰۲۵         ۲۰۲۵         ۲۰۲۵         ۲۰۲۵         ۲۰۲۵         ۲۰۲۵         ۲۰۲۵         ۲۰۲۵         ۲۰۲۵         ۲۰۲۵         ۲۰۲۵         ۲۰۲۵         ۲۰۲۵         ۲۰۲۵         ۲۰۲۵         ۲۰۲۵         ۲۰۲۵         ۲۰۲۵         ۲۰۲۵         ۲۰۲۵         ۲۰۲۵         ۲۰۲۵         ۲۰۲۵         ۲۰۲۵         ۲۰۲۵         ۲۰۲۵         ۲۰۲۵         ۲۰۲۵         ۲۰۲۵         ۲۰۲۵         ۲۰۲۵         ۲۰۲۵         ۲۰۲۵         ۲۰۲۵         ۲۰۲۵         ۲۰۲۵         ۲۰۲۵         ۲۰۲۵         ۲۰۲۵         ۲۰۲۵         ۲۰۲۵         ۲۰۲۵         ۲۰۲۵         ۲۰۲۵         ۲۰۲۵         ۲۰۲۵         ۲۰۲۵         ۲۰۲۵         ۲۰۲۵         ۲۰۲۵         ۲۰۲۵         ۲۰۲۵         ۲۰۲۵         <                                                                                                    | ۳:۳۰:۰۰ ,۱۴۰۴/۱۲/۲۹ ۱۷۵۸۴۱۸۹۰۰۲۸۷۹۹۶۹۴۲                            | 0:00:00 ,1F0F/1Y/Y9 F:1000 ,1F0F/1Y/Y9    | IY:Fo:YY ,IFoT/IY/YY                           | بارگذاری موفق      | ثبت نهایی                                 |
| ل که ۲۰ از ۲۰۰۰ از ۲۰۰۰ (۲۰۰۰ از ۲۰۰۰ ۲۰۰۰ (۲۰۰۰ ۲۰۰۰ دخله شده ای از ۲۰۰۰ ۲۰۰۰ دخله شده ای از ۲۰۰۰ دخله شده ای<br>۱۷۵ ۲۰۰۰ ۲۰۰۰ ۲۰۰۰ ۲۰۰۰ (۲۰۰۰ ۲۰۰۰ ۲۰۰۰ ۲۰                                                                                                    | ۳:۳۰:۰۰ ٫۱۴۰۴/۱۲/۲۹ ۱۷۵۸۴۱۸۹۰۰۲۸۷۹۹۶۹۴۲                            | •:••:••,1F+F/11/1"• "":"*•:••,1F+F/11/1"4 | 17:20:01 ,1502/17/27                           | ثبت نهایی شده      | <u>ل</u>                                  |
| ل ۲۰۱۷ ۲۰۱۹ ۲۰۱۹ ۲۰۱۹ ۲۰۱۹ ۲۰۱۹ ۲۰۱۹ ۲۰۱۹ ۲۰۱۹                                                                                                    | ۳:۳۰:۰۰۰ ،۱۴۰۴/۱۲/۲۹ ۱۷۵۸۴۱۸۹۰۰۲۸۷۹۶۹۴۲                            | 0:00:00,1F0F/11/W0 W:W0:00,1F0F/11/W9     | 17:22.12 '12' '12' 12' 12' 12' 12' 12' 12' 12' | حذف شده            | Ł                                         |
| ل ۲۲/۲۰ ۲۲:۲۰۰۰ ۲۲:۲۰۰۰ ۲۲:۲۰۰۰ ۲۲:۲۰۰۰ ۲۲:۲۰۰۰ ۲۲:۲۰۰۰ ۲۲:۲۰۰۰ ۲۲:۲۰۰۰ ۲۲:۲۰۰۰ ۲۲:۲۰۰۰ ۲۲:۲۰۰۰ ۲۲:۲۰۰۰ ۲۲:۲۰۰۰<br>۱۲۰۰۰ ۲۰۰۰ ۲۰۰۰ ۲۰۰۰ ۲۰۰۰ ۲۰۰۰ ۲۰۰۰                                                                                                    | ۳:۳۰:۰۰ ،۱۴۰۴/۱۲/۲۹ ۱۷۵۸۴۱۸۹۰۰۲۸۷۹۶۹۴۲                             | 0:00:00,1F0F/1)/1 10:10:00,1F0F/11/19     | 14:04:22 'IF0K/14/24                           | ثبت تهایی 🖒        | Ł                                         |
| 1 15-5A-A 16-97/1/92                                                                                                    | ۳:۳۰:۰۰ ,۱۴۰۴/۱۲/۲۹ ۱۷۵۸۴۱۸۹۰۰۲۸۷۹۶۹۴۲                             | 0:00:00,1F0F/9/100 11:10:00,1F0F/11/19    | 1V:0":FY ,1F0"/1Y/YY                           | ثبت نهایی شده      | <u>1</u> ,                                |
|                                                                                                    | ۳:۳۰:۰۰ ,۱۴۰۴/۱۲/۲۹ ۱۷۵۸۴۱۸۹۰۰۲۸۷۹۹۶۹۴۲                            | •:••:••,1F+F/A/1°+<br>1°:1°=•,1F+F/1//°4  | 15:FQ:00 ,1F07/17/77                           | ثیت نهایی شده      | <u>1</u> ,                                |
| ل ۲۰٫۳۰ ۲۰٫۳۰ ۲۰٫۳۰۰ ۲۰٫۳۰ ۱۵۰٬۰۰۰ ۱۲۰۶٬۰۰۰ ۲۰٫۳۰۶۰۰ ۱۲۰۶٬۰۰۰ ۲۰٫۳۰۶۰۰ ۲۰٫۳۰۶٬۰۰۰ ۲۰٫۳۰۶٬۰۰۰ ۲۰٫۳۰۶٬۰۰۰                                                                                                    | ۳:۳۰:۰۰ ,۱۴۰۴/۱۲/۲۹ ۱۷۵۸۴۱۸۹۰۰۲۸۷۹۶۹۴۲                             | 0:00:00,1F0F/V/P0 P:P0:00,1F0F/1Y/Y9      | ۱۵:۰۸:۲۳ ,۱۴۰۳/۱۲/۲۷                           | ثبت نهایی شده      | <u>1</u>                                  |
| الإسلام المحالي معادية المحالية المحالية ال<br>محالية المحالية المحالية المحالية المحالية المحالية المحالية المحالية المحالية المحالية المحالية المحالية المحالية المحالية المحالية المحالية المحالية المحالية المحالية المحالية المحالية المحالية المحالية المحالية المحالية المحالية المحالية المحالية المحالية المحالية المحالية المحالية المحالية المح<br>محالية المحالية المحالية المحالية المحالية المحالية المحالية المحالية المحالية المحالية المحالية المحالية المحالية المحالية المحالية المحالية المحالية المحالية محاليمحالية محالية محالية محالية محالية محاليمحالية محالية محالية محالي | ۳:۳۰:۰۰ ،۱۴۰۴/۱۲/۲۹ ۱۷۵۸۴۱۸۹۰۰۲۸۷۹۶۹۴۲                             | 0:00:00,1F0F/S/YS F:F0:00,1F0F/17/99      | 1F:0Y:YY, 1F0W/1Y/YY                           | بارگذاری ناموفق 🕕  | <u>1</u> ,                                |
| لال ۲۰٫۳٬۹۰ بین ۲٫۳۹ میسی ۲٫۹۹ میسی ۲٫۹۹ ۲٫۹۶ ۲٫۹۶ ۲٫۹۶ ۲٫۹۶ ۲٫۹۶ ۲٫۹۶ ۲٫۹۶                                                                                                    | ۳:۳۰:۰۰ ,۱۴۰۶/۱۲/۲۹ IY۵۸FIA900۲AY9959FY                            | ۰:۰۰:۰۰ ،۱۴۰۴/۶/۲۵ ۳:۳۰:۰۰ ،۱۴۰۴/۱۲/۲۹    | 12:20:19 ,1F=2/17/24                           | ئېت نهایی شده      | Ł                                         |
| ۲۲٬۳۰۰ ۲۲٬۳۰ دینه ۱۲۹۶/۱/۲۷ حففشده دا دا دا دا دا دا دا دا دا دا دا دا دا                                                                                                    | ۳:۳۰:۰۰ ,۱۴۰۴/۱۲/۲۹ ۱۷۵۸۴۱۸۹۰۰۲۸۷۹۶۶۴۲                             | =:==:,1F=F/F/YQ ":Y=:=,1F=F/17/Y9         | ۱۳:۲۰:۵۱ ,۱۴۰۳/۱۲/۲۷                           | حذف شده            | Ł                                         |

پس از کلیک روی دکمه ثبت نهایی، مطابق شکل زیر پنجرهای باز میشود که شامل اطلاعات تاریخ انتهای گردش حسابها برای بارگذاری فعلی و بارگذاریهای بعدی است. در صورت تایید و ثبت این اطلاعات، فایل بارگذاری شده ثبت نهایی میشود (در صورت کلیک روی دکمه حذف فایل، فرآیند بارگذاری فایل باید مجددا انجام شود).

| <ul> <li>C 2: dafater-tejari.tax.gov.ir/tax-fil</li> <li>شیوه نرم افزار گستر آسیا</li> </ul> | es/list/index     |                                                                                                    |                                                                                                    |                        | ۵۵ ± ⊡ ↔ ۵۵<br>ﷺ سازمار امورمالیانی کنتور |
|----------------------------------------------------------------------------------------------|-------------------|----------------------------------------------------------------------------------------------------|----------------------------------------------------------------------------------------------------|------------------------|-------------------------------------------|
|                                                                                              |                   |                                                                                                    |                                                                                                    |                        | معاونت فناوري هاي مالياني                 |
|                                                                                              |                   |                                                                                                    |                                                                                                    |                        | الدە بىر/ بىر                             |
|                                                                                              |                   | ×                                                                                                    | ثبت نهایی                                                                                                    |                        |                                           |
| دانلود قالب اکسل بارگذاری فایل                                                               |                   | کسل را ۱۴۰۴/۱۲/۲۳ انتخاب کردهاید در<br>۱۴ در محتوای فایل ثبت شده است. در<br>پر بعدی، گردش حساب ها برای تاریخ های بعد | شما تاریخ انتهای گردش حسابها برای فایل<br>صورتی که گردش حسابها تا تاریخ<br>صورتی که دکمه تایید را بزنید، در بارگذاریهای<br>از تاریخ ۲۰/۲/۱۲ قابل ثبت خواهد بود. |                        |                                           |
|                                                                                              |                   | حذف فايل تاييد و ثبت                                                                                                 |                                                                                                    |                        |                                           |
| ثبت نهایی                                                                                    | بارگذاری موفق     | 17:E0:17 ,1E0%/18/YY                                                                                                 | e:ee:ee ,1F=F/1Y/Y9                                                                                                    | 1:10:00 ,IF=F/IY/Y9    | 14074140054746865                         |
| Ł                                                                                            |                   | 17:20:01 ,1F=17/17/27                                                                                                | otootoo ,1PoF/11/Mo                                                                                                    | 1":1"o:oo ,1FoF/1Y/Y9  | 140XE1X900LXA4854EL                       |
| Ł                                                                                            | حذف شده           | 1V:YY:YY ,1FoP/1Y/YY                                                                                                 | eteoteo ,1FoF/11/1%o                                                                                                    | ۳:۲۰:۰۰ ,۱۴۰۴/۱۲/۲۹    | 1407E17400LAA4866                         |
| 土                                                                                            |                   | 1V:09:YY ,1FeY/1Y/YY                                                                                                 | +:++;++;1F+F/11/1                                                                                                    | I":I"+:++,IF+F/IY/Y9   | IVOAFIA9==YAV99F9FY                       |
| Ł                                                                                            | ثیت نهایی شده     | 1V:0":FY ,IF0T/1Y/YY                                                                                                 | 0:00:00 ,1F0F/9/1F0                                                                                                    | ۳:۳۰:۰۰ ,۱۴۰۴/۱۲/۲۹    | IYQAFIA9007AV9959FY                       |
| <u>1</u>                                                                                     |                   | 15:50:00 ,1507/17/77                                                                                                 | 0:00:00,1FoF/A/1%0                                                                                                    | ۳:۳۰:۰۰ ,۱۴۰۴/۱۲/۲۹    | IV@AFIA9007AV9959FY                       |
| <u>ل</u>                                                                                     | ثبت تهایی شده     | 10:08:27 ,1507/12/22                                                                                                 | elector,1FeF/V/Me                                                                                                    | 1                      | 1707£173002777886£                        |
| <u>ل</u>                                                                                     | بارگذاری ناموفق 🕕 | 1F:=Y:YY ,1F=Y/1Y/YY                                                                                                 | aionico ,IFoF/9/49                                                                                                    | 12 10 100 , 18+F/11/19 | 1707£1700529666                           |
| 土                                                                                            | ثبت نهایی شده     | 12:20:19 ,1502/17/24                                                                                                 | s:00:00 ,1F0F/9/YQ                                                                                                    | 1                      | 1407£176002YAAdder                        |
| 스                                                                                            | حذف شده           | 12:201 ,15+2/12/2V                                                                                                   | 0:00:00 ,1F0F/9/YQ                                                                                                    | 1":1"o:oo "IFoF/IY/Y9  | 140721730°04747435454                     |

راهمای سامانه دفاتر تجاری اکتروکیکی

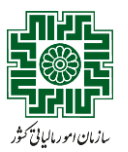

بهمن ۱۴۰۳

# مشاهده اطلاعات فایلهای بار گذاریشده

با تایید و ثبت اطلاعات، مطابق شکل زیر جدول تاریخچه بارگذاری اطلاعات به روز شده و وضعیت فایل در ستون مربوطه به **ثبت نهایی شده** تغییر یافته و فرآیند بارگذاری اطلاعات دفاتر تجاری به اتمام میرسد (در صورت حذف فایل، وضعیت فایل در ستون مربوطه به حذف شده تغییر مییابد و فرایند بارگذاری فایل باید مجددا انجام شود). از این پس، با هر بار ورود مؤدی به سامانه جدول تاریخچه بارگذاری اطلاعات در صفحه اول قابل مشاهده است.

| <ul> <li>C ( additer-tejanitax.gov/ir/tax-files</li> <li>کیوه دوم افزار گستر آسیا ( )</li> <li>ته مندلول تغییر رمز عبور (هندای سامانه</li> <li>منابع المی ( )</li> <li>منابع المی ( )</li> </ul> | /list/index.      |                        |                      | سامانه دفاتر تجاری الکترونیکی            | <ul> <li>ل ב ב ב ۵ ه</li> <li>الزمار امورمالياني کنتور<br/>سازمار ناردو های مانياس</li> <li>۱۴۰۳/۱۷/۲۷ ≡</li> </ul> |
|----------------------------------------------------------------------------------------------------|-------------------|------------------------|----------------------|------------------------------------------|----------------------------------------------------------------------------------------------------|
|                                                                                                    |                   | اری اطلاعات            | تاريخچه بارگذ        |                                          |                                                                                                    |
| عمليات                                                                                                    | وضعيت فايل        | تاریخ بارگذاری فایل    | تاريخ مائده حسابها   | سال مالی منتهی به                        | کد رهگیری دفتر ثبتی                                                                                                 |
| Ł                                                                                                    | ثبت نهایی شده     | IV:Fo:YY ,IFoF/IY/YY   | 0:00:00 ,IF0F/IY/Y9  | ۳:۳۰:۰۰ ,۱۴۰۴/۱۲/۲۹                      | IYQXFIX900YXY9959FY                                                                                                 |
| Ł                                                                                                    | ثبت تهایی شده     | 14:20:01 '11-22/12/28  | o:oo:oo ,1FoF/11/100 | F:Fo:00 ,IFoF/IY/Y9                      | 1YQXF1X900YXV9959FY                                                                                                 |
| Ł                                                                                                    | حذف شده           | 14:22:24 '12:22 '12:22 | 0:00:00 ,1F0F/11/10  | 14:10:00 '160E/11/16                     | IY&XFIX9007XY9959FY                                                                                                 |
| <u>ل</u>                                                                                                    | ثبت تهایی شده     | IV:09:YY ,IF0Y/IY/YY   | 0:00:00 ,1F0F/11/1   | 1. 1. 1. 1. 1. 1. 1. 1. 1. 1. 1. 1. 1. 1 | 1YQAF1A900YAY9959FY                                                                                                 |
| Ł                                                                                                    | ثبت نهایی شده     | IV:=1":FY ,IF=1"/IY/YY | 0:00:00 ,1F0F/9/170  | ٣:٣٥:٠٠ ,١٤٠٤/١٢/٢٩                      | 1YDAF1A900YAY9959FY                                                                                                 |
| Ł                                                                                                    | ثبت تهایی شده     | 15:F0:00 ,1F0F/1Y/YY   | 0:00:00 ,1F0F/A/1F0  | ۳:۳۰:۰۰ ,۱۴۰۴/۱۲/۲۹                      | 170XE1X9007X79959EY                                                                                                 |
| Ł                                                                                                    | ثبت نهایی شده     | 10:0A:27 ,1F0F/17/27   | o:oo:oo ,1FoF/V/Wo   | 1                                        | 1YDXF1X9007XY9959FY                                                                                                 |
| Ł                                                                                                    | بارگذاری ناموفق 🕚 | 15:07:77 ,1507/17/79   | oteotoo ,1FoF/۶/۲۶   | 1. 1. 1. 1. 1. 1. 1. 1. 1. 1. 1. 1. 1. 1 | 170XE1X9007X79959EF                                                                                                 |
| Ł                                                                                                    | ثبت نهایی شده     | IT: 16:19 , IFoT/IY/YY | 0:00:00 ,1F0F/9/YQ   | 1. 1. 1. 1. 1. 1. 1. 1. 1. 1. 1. 1. 1. 1 | 1707£17005474354£5                                                                                                  |
| <u>ل</u>                                                                                                    | حذف شده           | 12:20:01 ,1502/12/24   | 0:00:00 ,1F0F/9/YQ   | 14:14:00 'ILOE/11/14                     | 170AF1A900YAY9959FY                                                                                                 |

Activate Windows Go to Settings to activate Winds

کلیه حقوق این سامانه متعلق به سازمان امور مالیاتی کشور می باشد Copyright © ۲۰۴۵ Iranian National Tax Administration (INTA). All rights reserved. IP: [۳۷.۹۸.۱۰۴.۱۶۸]. Browser:[Chrome] SID:۴۳